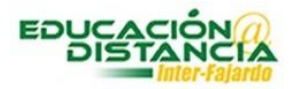

## Autenticar contraseñas en la plataforma de Blackboard

## Instrucciones para autenticar la contraseña en Blackboard:

1. Acceder a la siguiente dirección electrónica: http://www.fajardo.inter.edu/

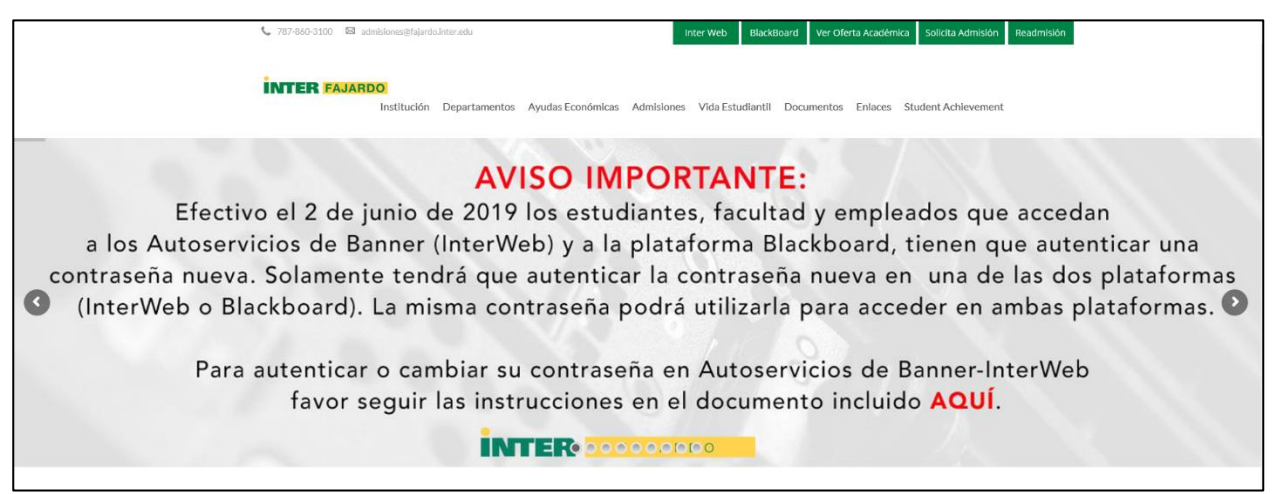

2. Buscar el enlace de Blackboard y oprimir:

| Inter Web | BlackBoard | Ver Oferta Académica | Solicita Admisión | Readmisión |
|-----------|------------|----------------------|-------------------|------------|
|           |            | ·                    |                   |            |

3. Oprimir el enlace que aparece en la pantalla:

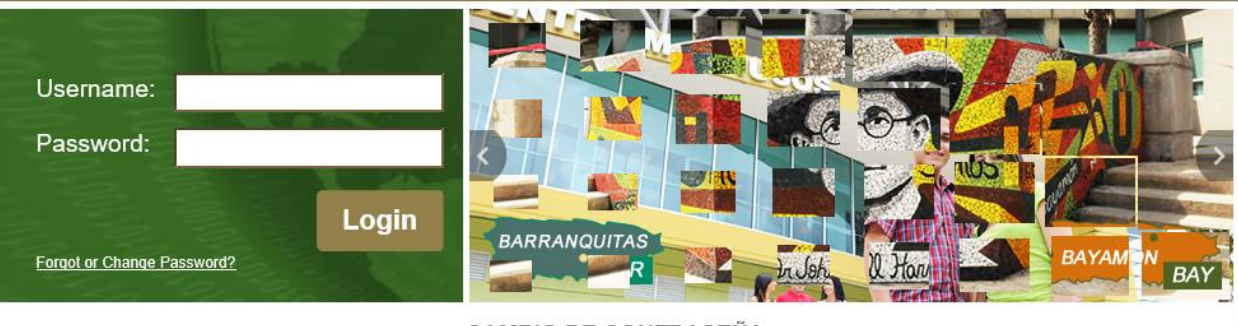

CAMBIO DE CONTRASEÑA

## Aviso importante:

A partir del 2 de junio de 2019, antes de acceder a Bb Learn deberás <del>combiar tu contracción a travée del sigui</del>ente enlace. Para cambiar tu contraseña accede al siguiente enlace <u>https://pwdreset.inter.edu:9251/showLogin.cc</u> 4. Escoja la opción <u>"Reset Password"</u>:

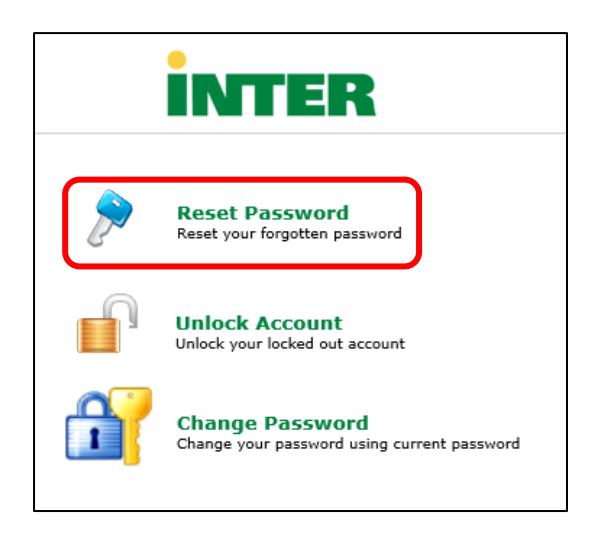

Escribir su número de identificación (número de estudiante o facultad), ejemplo
 F00000000. Luego escriba los caracteres que aparecen en la pantalla y oprima el botón de <u>"Continue"</u>.

| Reset Your Password<br>Please provide your identification number. |                                                |
|-------------------------------------------------------------------|------------------------------------------------|
| Identification Number                                             | F00000000 × (Example : M0000000)               |
| Тур                                                               | e the characters you see in the picture below. |
|                                                                   | kciksg                                         |
|                                                                   | Letters are not case-sensitive                 |
|                                                                   | Continue Cancel                                |

6. En la siguiente pantalla, el sistema le presenta de forma automática la dirección de correo electrónico asignada por la Universidad. Luego de oprimir el botón de <u>"Continue"</u> el sistema le enviará un código de verificación al correo electrónico presentado en pantalla. <u>NOTA:</u> Favor de cotejar que el correo electrónico que aparece en pantalla sea el correcto. Si su correo electrónico no es el correcto, favor de pasar por la oficina de Centro de Cómputos.

| Select where you want to receive the verification code A verification code ensures that it is indeed "you" that we are talking with |                                                                    |  |
|----------------------------------------------------------------------------------------------------|--------------------------------------------------------------------|--|
|                                                                                                    | Send verification code to my<br>Email Id Juan1122@interfajardo.edu |  |
|                                                                                                    | Continue                                                           |  |

7. En su correo electrónico recibirá un mensaje similar al que se muestra aqu:

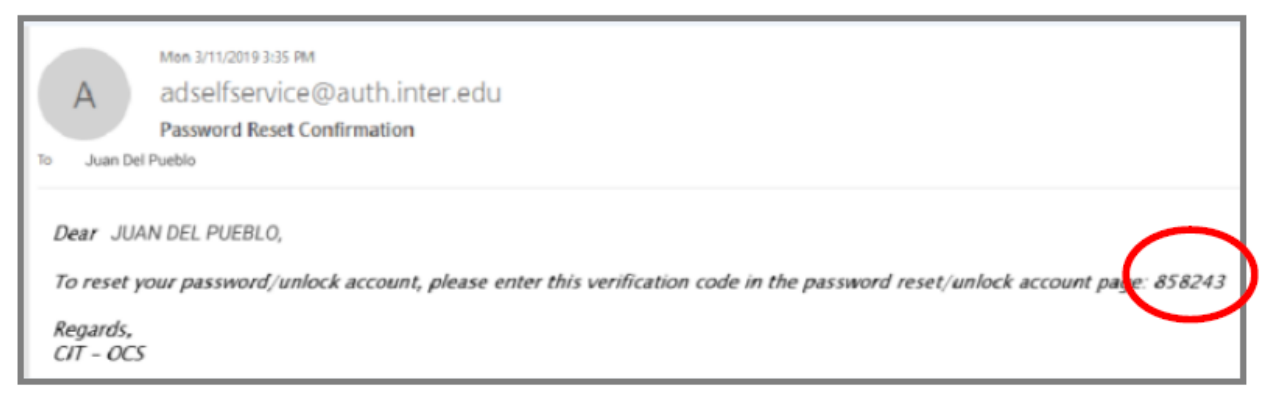

8. Favor de escribir el código de verificación que recibió en su correo electrónico provisto por la Universidad y luego oprima el botón de <u>"Continue"</u>.

| INTER |                                                                              |                                      |
|-------|------------------------------------------------------------------------------|--------------------------------------|
|       | Enter Verification Code                                                      | Time left for this operation : 02:54 |
|       | A verification code ensures that it is indeed "you" that we are talking with |                                      |
|       | Please check your email.                                                     |                                      |
|       | A verification code has been dispatched to your email. Please check.         |                                      |
|       | Venification Code : 777311                                                   |                                      |
|       | Continue                                                                     |                                      |

 Escriba su nueva contraseña según las especificaciones que aparecen en pantalla. Luego oprima el botón de <u>"Reset Password"</u>.

|   |                                    |                                                                                                    | Time left for this second in a |
|---|------------------------------------|----------------------------------------------------------------------------------------------------|--------------------------------|
| - | Reset Password                     |                                                                                                    |                                |
|   | Please enter a new password in the |                                                                                                    |                                |
|   |                                    |                                                                                                    |                                |
|   | Reset Password                     |                                                                                                    |                                |
|   | New Password :                     |                                                                                                    |                                |
|   | Confirm New Password (             |                                                                                                    |                                |
|   |                                    | Minimum length should be at least "8"                                                                   |                                |
|   |                                    | <ul> <li>Mumber of special characters to include "3"</li> </ul>                                         |                                |
|   |                                    | • Must contain both upper and lowercase characters<br>of Musther of compared to include 14 <sup>o</sup> |                                |
|   |                                    | . Must not contain any character more than twice consecutively                                          |                                |
|   |                                    | ✓ Must not have 5 consecutive characters from username                                                  |                                |
|   |                                    |                                                                                                    |                                |
|   |                                    | Type the characters you see in the picture below.                                                       |                                |
|   |                                    | d909ic                                                                                                  |                                |
|   |                                    |                                                                                                    |                                |

10. Aparecen en pantalla un mensaje que su contraseña restablecida correctamente.

| INTER |                                           |              |
|-------|-------------------------------------------|--------------|
|       |                                           |              |
|       | The password has been reset successfully. | Back to home |

11. En su correo electrónico recibirá un mensaje indicando que su contraseña fue restablecida exitosamente.

| A                                                       | Thu 3/14/2019 10:34 AM<br>adselfservice@auth.inter.edu                                                                                                    |
|---------------------------------------------------------|----------------------------------------------------------------------------------------------------|
|                                                         | Password Reset Acknowledgement                                                                                                    |
| To Juan de                                              | l Pueblo Campos                                                                                                    |
| Dear JU<br>You hav<br>If you do<br>Regards,<br>CIT - OO | IAN DEL PUEBLO CAMPOS,<br>e successfully reset your Banner Password account(s) through Reset Password System of InterAmerican University of PR.<br>on't recognize this change, please send email to <u>passwordreset@inter.edu</u> .<br>;<br>CS |

## NOTA:

Luego de haber realizados estos pasos y confronta problemas para acceder, verifique lo siguiente:

- 1. Si el estudiante no tiene cursos en línea, cursos con apoyo, cursos por contrato o laboratorios virtuales. No podrá acceder a Blackboard.
- 2. Cotejar el correo electrónico que provee la Universidad sea el correcto y se encuentre activado.
- 3. La contraseña debe de tener una letra mayúscula, letras minúsculas, número y símbolos que no sean punto y coma.